# **NETELLER ご利用マニュアル。**

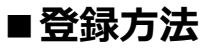

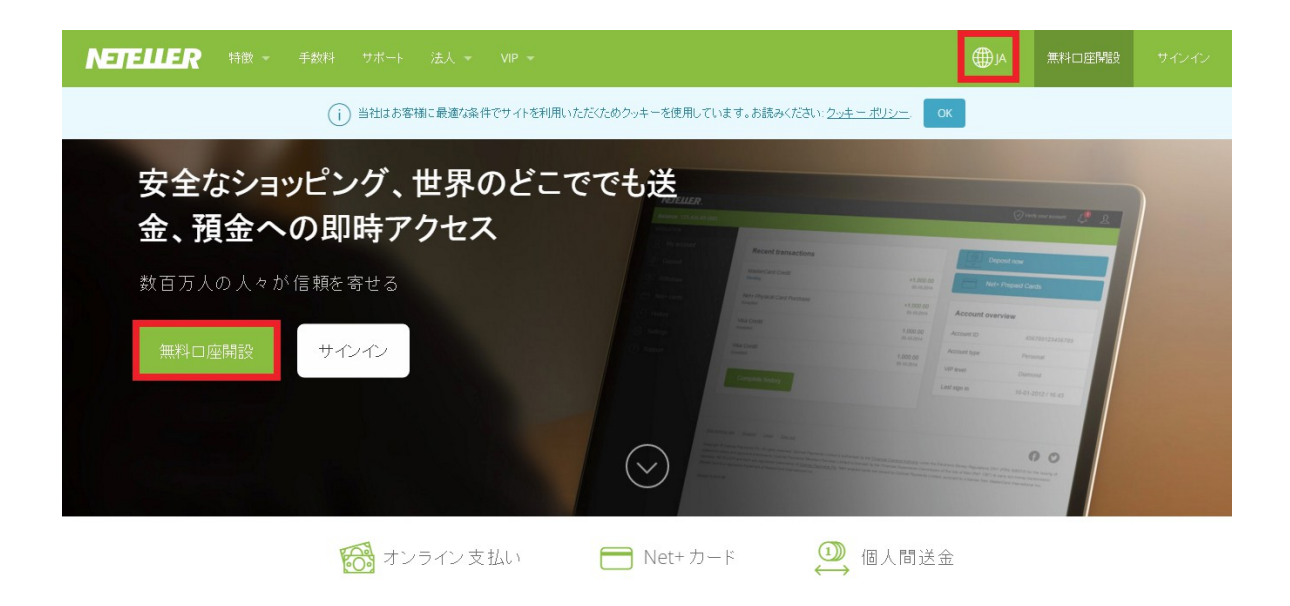

※ 英語画面が表示された場合、右上赤枠の、『JA(EN)』 をクリックし、日本語ページを表示してください

画像をクリックされますと、ネッテラー HP が開きますので、

『無料口座開設』のボタンから、下記の画像が開きますので、登録していきましょう。

※ 全て、"<u>半角英数</u>" でご入力ください。

| Eメールアドレス                                             | E メールアドレスを再入力してください            |
|------------------------------------------------------|--------------------------------|
| 123def@gmail.com                                     | 123def@gmail.com ?             |
| お住まいの国                                               | 希望する口座の通貨                      |
| 日本                                                   | 米国ドル 🗨 <b>?</b>                |
| [統行] を選択することで、NETELLER の利用規<br>パシー ポリシーに同意することになります。 | 約、Net+ の利用規約、および NETELLER のプライ |
| 続行                                                   | すべてのフィールドが必須項目です               |

『希望する通貨』:米国ドルが一般的です

※ カジノでは日本円でのベットが出来ません。

その為、日本円に設定すると、カジノへの入金時に、"為替手数料"が発生します。

| *全て半角英数字でご記入ください          | l،                        |      |
|---------------------------|---------------------------|------|
| 名 (例: Tarou)              | <b>姓</b> (例:Yamada)       |      |
| Taro                      | Yamada                    | ?    |
| <b>ご住所 (市区町村以下)</b> (市町村均 | 以下)(例: 5-3 Yaesu 1-Chome) |      |
| 1-1-1 Umeda Kita-Ku       | +                         | ?    |
| 市区町村 (例: Chuo-ku) 都道      | 道府県 郵便番号                  |      |
| Osaka-Shi 大               | 版 🔹 111-1111              |      |
| お住まいの国                    |                           |      |
| 日本                        |                           |      |
| 電話番号 💿 固定電話 🧕             | ◎ 携帯電話                    |      |
| 81 9011112222             | +                         | ?    |
| 性別 生年月日                   |                           |      |
| 男性 💌 31                   | ▼ 12月 ▼ 1993 ▼            | ?    |
| パスワードの作成                  | バスワードの確認                  |      |
| ••••••                    | •••••                     | ?    |
| セキュリティの質問を選択              | 回答                        |      |
| 母親の旧姓                     | ▼ Hanako                  | ?    |
| セキュリティの質問を選択              | 回答                        |      |
| 初めて飼ったペットの名前              | ▼ Shiro                   |      |
| セキュリティの質問を選択              | 回答                        |      |
| 好きな学校の先生                  | ▼ Sato                    |      |
|                           |                           |      |
| 続行                        |                           |      |
|                           | すべてのフィールトが必須項目            | C.a. |

『電話番号』:頭の、"0"を取って入力(03111...→3111...)

『生年月日』: 18歳未満はご登録いただけません

『パスワード』:最低でも1文字づつ、"<u>数字</u>・<u>大文字</u>"を入れる (aaa4aaaD) 『回答』:半角英数で記入

口座開設はこれで終了です。続いて、"<mark>本人確認</mark>"を行います。

### Yamada Taro 様の口座が開設されました。

確認メールが次の宛先に送信されました: 123def@gmail.com

- ロ座 ID セキュア ID
- 451123021641 126679

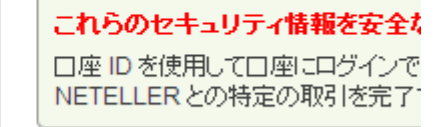

### ご希望のサービスを選択してください。

以下のオブションを選択し、[続行]をクリックします。

| □座概要の確認 |                             |
|---------|-----------------------------|
|         | monera.eu 🕖 kash postepay 🦻 |
| 続行      | 🕑 sofort 👔 POLi cartaSi     |

『口座概要の確認』 を選択し、『続行』 をクリック

### □座概要

ご利用口座の簡単な概要です

| 設定       |                   | 20% 完了 |
|----------|-------------------|--------|
| 入金       | 利用口座への入金          | ?      |
| 本人確認     | 認証                | ?      |
| バーチャルカード | Net+ バーチャル カードの作成 | ?      |
| 報酬の受け取り  | 友人を紹介します          | ?      |

『認証』 をクリック

### 書類を送付して、本人確認を行ってください

政府発行の身分証明書を送付する際は、次の条件を満たしていることを確認してください。

- \*.jpg、\*.jpeg、\*.bmp、\*.gif、\*.png、または \*.pdf を使用すること
- ページの四隅がすべてはっきりと見えること
- 有効な ID であること (有効期限が切れた ID カードを送付しないでください)
- 書類が高品質で、判読可能であること
- ファイルの最大サイズは 5 MB
- 一度に最大5つのファイルをアップロードできます。
- ファイル名には、英数字のみ使用してください。

NETELLER 担当者に求められない限り、住所確認書類を送付しないでください。

Ŧ

### 本人確認書類を送付してください

書類のタイプ

…を選択

ファイルのアップロード

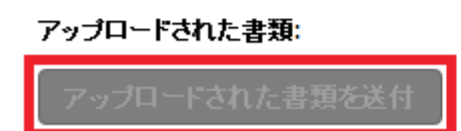

『書類のタイプ』:いずれかの写真を撮ってアップロードして下さい。

- ・運転免許証(表と裏の2枚必要)
- ・パスポート
- ・顔写真付き住基カード

※ スマホ・携帯で写メを撮り、その画像ファイルを pc にメールを送って、一旦保存します。 保存した場所をメモっておいて、『ファイルのアップロード』 ボタンより、画像ファイルを選択します。 これで、本人認証の作業は完了です。

通常、1日以内に完了いたしますが、

最大で、"<u>2~5営業日</u>"かかる場合もございますので、ご了承くださいませ。

本人認証が完了しましたら、登録メールアドレスにメールが届きますので、 いよいよ、入金です!

→ <u>ネッテラーご登録は、こちらから!</u>

日本の銀行から、ネッテラーに入金する場合は、下記の2種類の方法がございます。

[Quick Bank Transfer]

日本の銀行の営業時間内なら、1時間程度で入金が反映されます。 ただし、ネッテラー側の手数料が、"1%" 掛かります。

【<u>国内振込</u>】

振込みの反映には、3~5営業日要します。(ネッテラー側の手数料は無料) また、日本の銀行からの送金手数料が、かなり高いです。

ということで、ネッテラーへの入金には、【Quick Bank Transfer】 を利用します。

※ "コンビニ ATM・銀行 ATM・大手銀行インターネットバンキング" などがご利用いただけます!

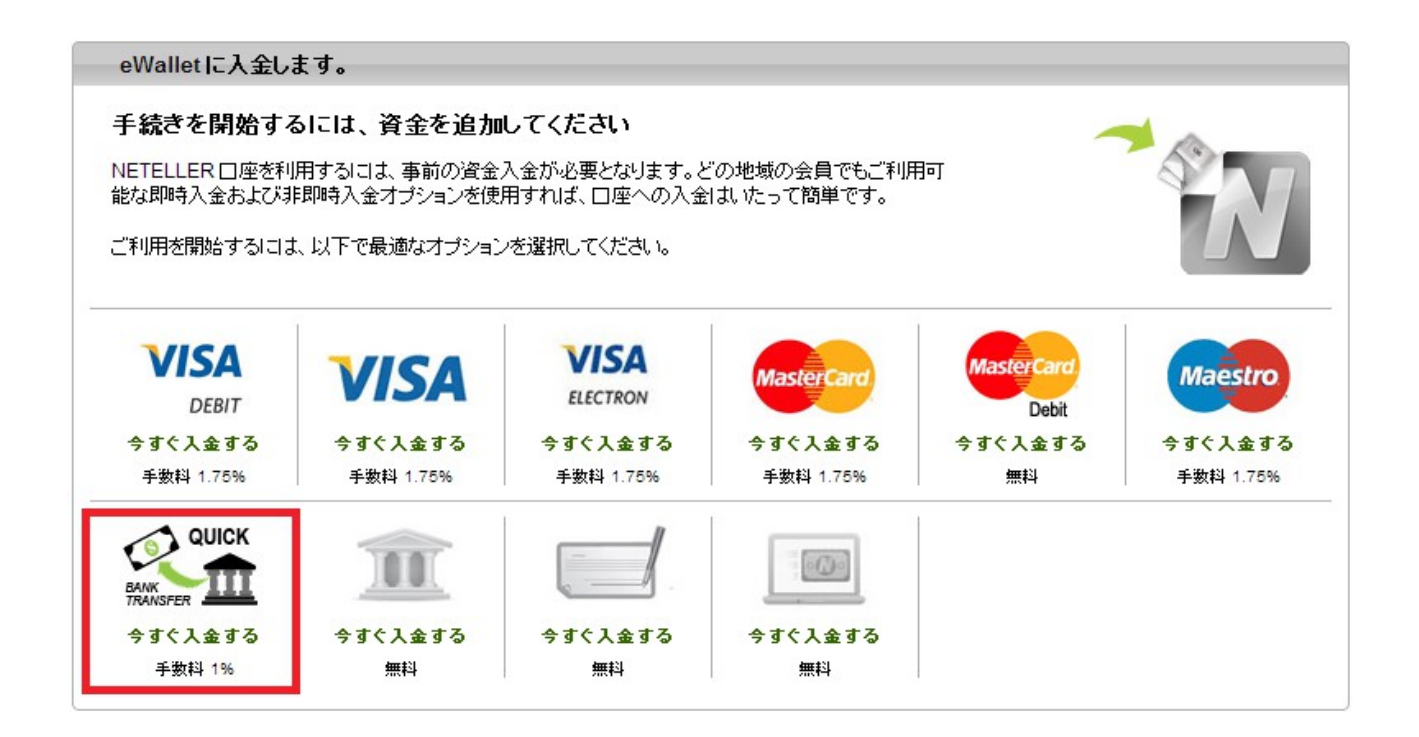

『赤枠』をクリックします。(右側が、"国内振込"です)

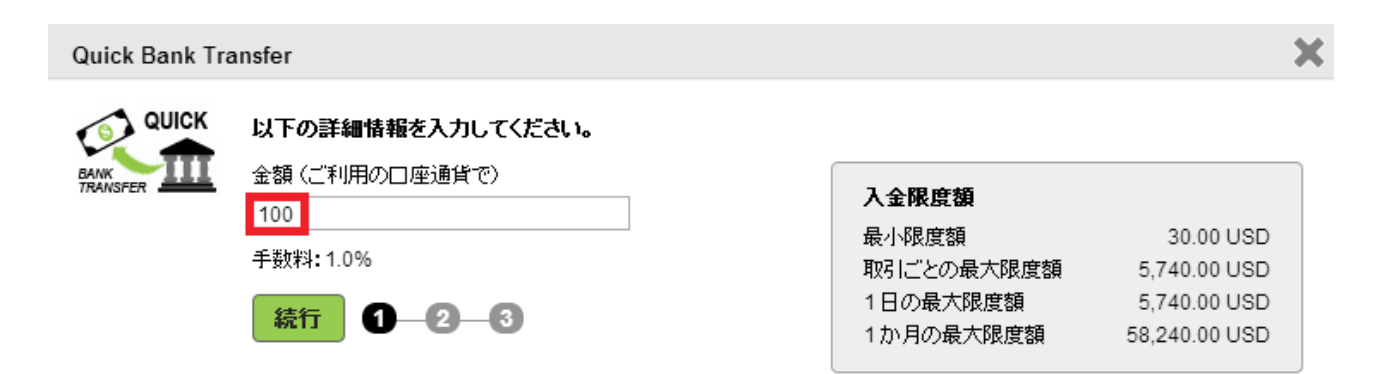

今回は、"\$100"の入金をしてみましょう!

Quick Bank Transfer

|                  | 取引内容がすべて正しいことを確認してください。                                        |                         |                                                  |  |  |  |  |  |
|------------------|----------------------------------------------------------------|-------------------------|--------------------------------------------------|--|--|--|--|--|
| BANK<br>TRANSFER | 取引額                                                            | 10,484 JPY              |                                                  |  |  |  |  |  |
|                  | 外貨為替レート                                                        | 1 JPY = 0.00963415 USD* | 【●】 [確認する]を選択すると、別のブラウザ ウ<br>インドウが聞きます。画面の指示に従って |  |  |  |  |  |
|                  | 手数料                                                            | 1.00 USD                | 入金手続きを完了してください。                                  |  |  |  |  |  |
|                  | eWallet 金額                                                     | 100.00 USD              |                                                  |  |  |  |  |  |
|                  | 確認する変更                                                         | 1 2 3                   |                                                  |  |  |  |  |  |
|                  | *NETELLER では、よく使用される業界の情報筋から選択した一日平均銀行間為参相堪に295%の外貨為参手数料を加えたもの |                         |                                                  |  |  |  |  |  |

\*NETELLER では、よく便用される業界の情報筋から選択した→日平均銀行間為替相場に 2.95% の外貨為替手数料を加えたもの を外貨為替 (FX) レートとして適用します。関連する金額が NETELLER ロ 座に入金される前に第三者 (クレジット カード会社など) に よって実行される換算は、これらの第三者が選択したレートを使用して行われ、NETELLER はこれらの換算に責任を負いません。表示は 8 桁に制限されます。

『確認する』 をクリックし、次のページへ進みます。

※ クリックしても次のページが表示されない場合、ブラウザの、"ポップアップがブロック" されています。 解除しますと、次のページへ進むことができます。

X

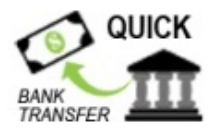

("Quick Bank Transfer" をご利用いただき、誠にありがとうございます。)

表示された内容(銀行口座番号・入金額・照会番号)は今回のご入金に対してのみ適用されるものです。別の入金を行う場合は、NETELLER口座内「入金」ページより別途入金手続きを行ってください。

| 入金額:            | 10,484 円 |  |
|-----------------|----------|--|
| 照会番号** <b>:</b> | 56.      |  |

\*\*お客様の入金処理を迅速におこなうために、お振込みの際は必ず照会番号をご記入ください。照会番号がご記入いただけない場合、入金確認のために3-7営業日程お時間を頂く場合がありますので、予めご了承ください。

インターネットバンキングによる振込時の照会番号の入力方法はこちらをクリックしてご覧ください。

入金方法:

- インターネットバンキング
- ATM振込み
- お近くの支店の窓口でのお振込み(現金での振り込みはしないで下さい)

\*\*週末や祝日でも一時間以内にNETELLER口座に着金する可能性があるゆうちょ銀行のご利用をお勧めいたします。みずほ銀行をご利用の場合、営業時間外(15時以降、土日及び祝日)の入金は、翌営業日以降に反映されます。

ご利用の金融機関をお選びください: ゆうちょ銀行 💌

赤枠で囲っている、『入金額』・『照会番号』 をメモしてください。

ご利用の、『金融機関』は、ご自由にお選びください。

下記の口座に振込してください:

| 銀行名:    | ゆうちょ銀行   | 🗆Ľ– 🕜 |
|---------|----------|-------|
| 銀行支店名:  | 028      | 🗆Ľ– 🕜 |
| 通貨単位:   | 日本円      | 🗆Ľ– 🕜 |
| 口座開設名義: | カ)エレファント | 🗆Ľ– 🕜 |
| 銀行口座番号: | 7770762  | 🗆Ľ– 🕜 |

注: NETELLER口座への資金着金のタイミングは、入金に利用される銀行によって異なり ます。例えば、ゆうちょ銀行をご利用のお客様は時間を問わず、その他の銀行をご利用の お客様は日本時間の平日午前9時から午後3時までの間に、正しい照会番号で振込手続 きを行っていただくと、1時間後に着金する可能性が最も高くなります。ゆうちょ銀行以外 の銀行をご利用のお客様は、銀行の取引業務時間外に振込される場合は、翌営業日扱 いとなります。

弊社より入金の確認をさせていただく場合がありますので、入金処理が完了するまでは、 銀行の振込み控えは大切に保管してください。

赤枠の、『振込先』 に、入金額をコンビニ ATM などから、振り込めば、 1時間程度で入金が反映されます、

また、『振込依頼人 (ぁぃたの名前)』を、照会番号に、"<u>必ず記入</u>"してください。 照会番号のご記入がない場合は、最大で一週間程度要することがございます。

(**"450000111111 ヤマダタロウ**" このような感じで ok です!)

■出金

ネッテラーからの出金は、『<u>Net+カード</u>』 というカードを作成し、 ゆうちょ銀行の ATM から出金します。

また、Net+カードは、ネッテラー口座に預金してある範囲内で、

\* <u>Master Card</u>\* としてご利用いただけます。(登録料・年会費などは無料です!)

※ 海外カードのため、一部ご利用いただけない店舗もございます。

【<u>Net+カードの作成</u>】 ※ 次ページにも画像がございます

では、ネッテラー口座にサインインしていただき、

Net+カードの右にある、『プリペイドカードの追加』 をクリックします。

『カードを申し込む』 → 『確認』 をクリックで、完了です。 (以前より簡単になりました♪)

| 設定       |                   | 45% 完了 |
|----------|-------------------|--------|
| 入金       | 利用口座への入金          | ?      |
| Net+ カード | プリペイドカードの追加       | 2      |
| バーチャルカード | Net+ バーチャル カードの作成 | ?      |
| 報酬の受け取り  | 友人を紹介します          | 2      |

#### ▼ Net+ Prepaid MasterCard® の追加 – プラスチック

#### Net+ Prepaid MasterCard®

プリペイド カードの使い方はクレジット カードと似ていますが、大きく異なる点が1つあり ます。Net+ Prepaid MasterCard は、デビット カードが銀行口座の資金と連結しているのと同 様に、NETELLER eWallet の残高に連結しています。カードに入金するには、口座に入金す るだけでよいのです。

×

- 申し込み手数料、月間手数料、休眠手数料など一切無料(すべての手数料を表示)
- 世界中の ATM から即座に現金を引き出し
- MasterCard 取扱店ならどこでもご利用可能

カードを申し込む

Net+ プリペイド カードの申し込み

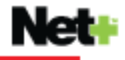

通貨

Net+取引での使用頻度が最も高い通貨を設定しておくと、外貨為替手数料を節約できます。

#### 郵送先住所

会員アドレスは次のとおりです。

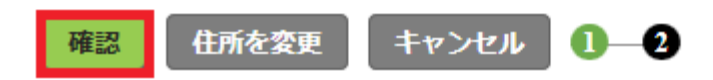

『通貨設定』は、ネッテラー口座に設定してあるものと、"同じ"にします。

申し込みが完了いたしますと、郵送先住所に大体10日前後(最長21営業日)で、 "**PINコード**(暗証番号)・**カード**"が、別々に送られてきますので、

あとは、『カード利用開始手続き』 をすれば、お引き出しが可能となります。 続きは...

『<u>Net+カード</u>』 → 『<u>Net+ Prepaid MasterCard の管理</u>』 → 『<u>カード利用開始手続き</u>』 → 『"カード番号・<u>CVV"</u>の入力』

を行うだけと、非常に簡単です♪ (重くなりますので、こちらの画像は省略させていただきました…)

X CVV X − X

… セキュリティコードと呼ばれるもので、カード裏面の書名欄、右側3桁の数字。

### ■ゆうちょ銀行 ATM からの、お引き出し

いつものように、ATM に、『Net+カード』 を入れてください。 あとは...

『<u>引き出し</u>』 → 『<u>海外発行カード</u>』

の順に押せば、いつものようにお引き出しが可能です。 (暗証番号は、"PINコード"です)

※現在、米ドル設定のネッテラーロ座からは、"円建て口座"へのお引き出しができません。 ネッテラーからの引き出しには、Net+カードで、ゆうちょ銀行 ATM からお引き出し下さいませ。

### 【引き出し限度額】

ゆうちょ銀行 ATM から引き出せるのは、"24 時間以内に、\$1000" となっております。 (為替手数料:2.95%、手数料:\$6、為替レートも、この中に含まれますので、"実質、 9万円強"です)

本日、15時に9万円引き出せば、

翌日、15時よりも遅くないと引き出せませんので、ご注意くださいませ。

|                                                  | 英国ポンド | 米国ドル  | ユーロ   | カナダドル | スウェーデンクローナ | デンマーククローネ | 豙州ドル   | 日本円       |
|--------------------------------------------------|-------|-------|-------|-------|------------|-----------|--------|-----------|
| Ne <mark>t</mark> + Prepaid MasterCard® (プラスチック) |       |       |       |       |            |           |        |           |
| 24時間につきの利用上<br>限回数(ATM)                          | 2     | 2     | 2     | 2     | 2          | 2         | 2      | 2         |
| 24時間につきの上限額<br>(ATM)                             | 500   | 1,000 | 750   | 1,000 | 6,600      | 5,400     | 1,200  | 120,000   |
| 4日間につきの利用上<br>限回数(ATM)                           | 6     | 6     | 6     | 6     | 6          | 6         | 6      | 6         |
| 4日間につきの上限額<br>(ATM)                              | 1,500 | 3,000 | 2,250 | 3,000 | 19,800     | 16,200    | 3,600  | 360,000   |
| 24時間につきのPOS端<br>末支払い上限回数                         | 10    | 10    | 10    | 10    | 10         | 10        | 10     | 10        |
| 24時間につきのPOS端<br>末支払い上限額                          | 1,500 | 3,000 | 2,250 | 3,000 | 20,000     | 16,000    | 3,500  | 350,000   |
| 4日間につきのPOS端<br>末支払い上限回数                          | 30    | 30    | 30    | 30    | 30         | 30        | 30     | 30        |
| 4日間につきのPOS端<br>末支払い上限額                           | 4,500 | 9,000 | 6,750 | 9,000 | 60,000     | 48,000    | 10,000 | 1,000,000 |

# ■簡単入金、アイバンク

オンラインギャンブルを利用されるのでしたら、 ネッテラーは、"<u>必須</u>"ですが、"<u>簡単入金 アイバンク</u>" といったものもございますので、 よろしければ、参考までに、ご確認くださいませ。

→ <u>アイバンクマニュアル</u>

## ■セブン銀行 ATM からの、お引き出し

2013年4月より、セブン銀行 ATM によるお引き出しができなくなっておりましたが、 2014年1月より、再開しております。

ゆうちょ銀行 ATM では、千円単位からのお引き出しが可能でしたが、 セブン銀行 ATM では、1万円単位からのお引き出しとなっておりますので、 ご注意くださいませ。